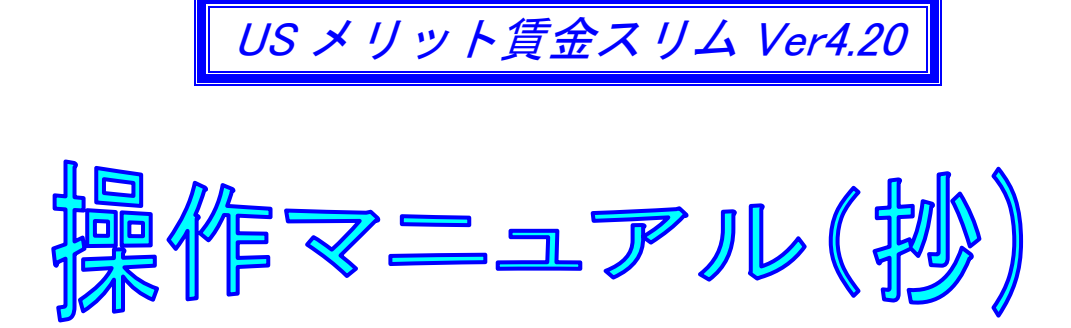

本書はメリット賃金の職種別賃金表に対応バージョンの操作マニュアルの抄本から編集されています ので、従来型の単一型賃金表バージョンと共通の個所は省略しています。

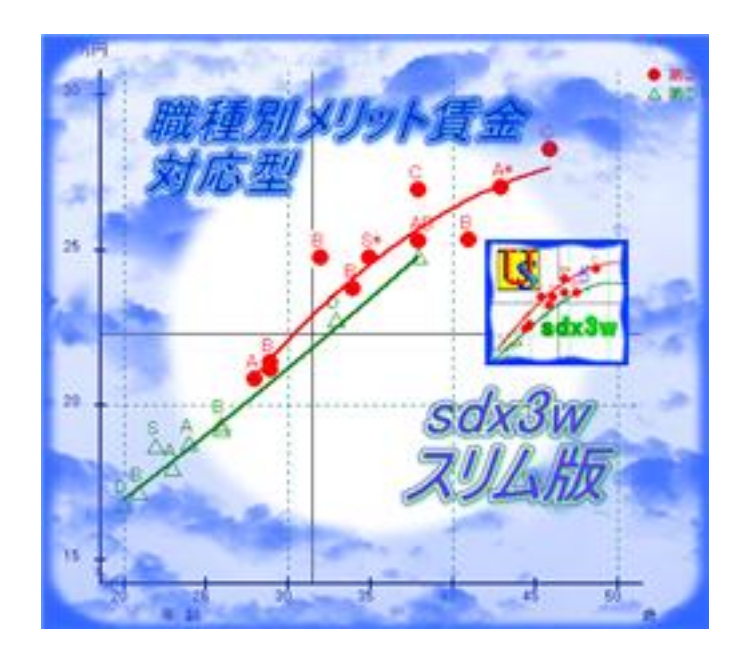

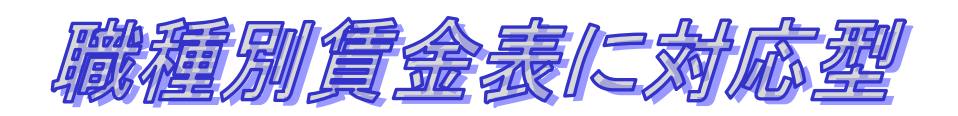

For Windows Vista, 7

2014年2月10日 第I版発行

【ご注意】

- 1) 本書の操作画面は Windows XP 仕様で統一されています。
- 2) 本書は著作権法により保護されていますので、本書の無断複製および転載はご遠慮願います。

US 賃金研究所 代表者 八田 清久男

【ご連絡先】

|        | 会社名            | 担                                       | 当者  | 電話           | FAX          |  |
|--------|----------------|-----------------------------------------|-----|--------------|--------------|--|
|        | US 賃金研究所       | 八田                                      | 清久男 | 0729-20-2363 | 0729-20-2365 |  |
| 開発&発売元 | 大阪府八尾市太田6丁目287 | E-mail : reg-ana.kikuo@nifty.com        |     |              |              |  |
|        | 〒581-0037      | URL : http://homepage3.nifty.com/sdx3w/ |     |              |              |  |

じ は め 12

## 本アプリケーションの特色につきまして

本アプリケーションは、2007年5月にリリースされた sdx3w Ver3.10の機能限定バージョンです。 限定とは、昇給管理ツールとして Ver3.10に装備されたマトリクス昇給ガイドと役割等級バンドを削除 し、複数の賃金表の等級と号俸で昇給管理します。

賃金表に一本化することで主たる活用方法として、営業社員層はA段階号俸表で、サービス社員層は B段階号俸表で、技術社員層はC段階号俸表でという、職種グループ別の使い分けを想定しています。

もちろん、従来型の全社共通の賃金表としても活用できますし、そもそも賃金表とリンクしない or 賃金表を使用しない企業でも、手動で入力して頂ければ何ら支障ありません。

### 開発目標につきまして

職種別に複数の賃金表を登録し、社員の職種に対応して使い分けて昇給管理に活用する、一定規模以 上の企業を想定しています。そのため今回は賃金表だけでなく、

- 1. プロット画面の検索システムにも工夫を凝らしまして、より細かなグループ毎に絞って分析&設 計を可能としています。
- 2. 職種グループ毎の等級名称を登録する
- 3. 職種グループ毎に設計した賃金カーブを分析する
- ことにも配慮しています。

ただし、小規模企業で活用して頂くことも考慮し、単一の賃金表または賃金表を作成しない賃金管理 にも対応しています。

なお、賃金表を中央値から設計する方式等は従来のバージョンと共通仕様となっています。

## 4. Main Menu 画面

| usyi     | ット賃金          |           |                   |         |         |                  |      |                                                                                                    |           |       |                  | k                                                                               |                 |                  | - 7              | K |
|----------|---------------|-----------|-------------------|---------|---------|------------------|------|----------------------------------------------------------------------------------------------------|-----------|-------|------------------|---------------------------------------------------------------------------------|-----------------|------------------|------------------|---|
| プロジェクト(Ⴒ | り データ入        | カ(型) がう   | うフィック( <u>G</u> ) | 賃金設計(©) | 昇給管理(S) | ~μフ°( <u>H</u> ) |      |                                                                                                    |           |       |                  |                                                                                 |                 |                  |                  |   |
| 新規       | <u>。</u><br>厭 | して<br>閉じる | <b>家</b> 更        | 記録      | 基本      | <b>(</b><br>就労   | Junh | ようしゃう しょう しんしょう しんしょ しんしょ | ▲<br>生計比較 | モデル比較 | <b>公</b><br>昇給設計 | ()<br>()<br>()<br>()<br>()<br>()<br>()<br>()<br>()<br>()<br>()<br>()<br>()<br>( | <b>経</b><br>グラフ | <b>〕</b><br>昇給入力 | <b>e</b><br>Help |   |

メニューバーの項目は以下の6つです。

- 1. プロジェクト・・・・・・・・・・・・・・・・・・・・・・・・企業の登録と管理
- 3. グラフィック・・・・・・・・・プロット図の出力
- 4. 賃金設計・・・・・・・・・・・・・・・・・・・・・・・ 賃金表の作成と管理
- 5. 昇給管理・・・・・・・・・・・・本年度の昇給入力と年度更新
- 6. ヘルプ······・・・・・・・・・・・・・・・・・ 操作説明とご利用案内

スピードボタンは画面左端から順に、以下の16個です。

- 1. 新規プロジェクト(企業)登録
- 2. プロジェクト(企業)を開く
- 3. プロジェクト(企業)を閉じる
- 4. プロジェクト(企業)の登録内容を変更する
- 5. 社員マスタフォームを開く
- 6. 基本設定フォームを開く
- 7. 就労形態&賃金構成の登録フォームを開く
- 8. プロット画面のコントロールフォームを開く
- 9. 回帰分析のコントロールフォームを開く
- 10. 生計費と比較するコントロールフォームを開く
- 11. モデル賃金と比較するコントロールフォームを開く
- 12. 昇給設計フォームを開く
- 13. 賃金表作成フォームを開く
- 14. グラフ分析フォームを開く
- 15. 昇給入力フォームを開く
- 16. HELPフォームを開く

## 1-7. 就労形態の登録

メニューバー:プロジェクト⇒就労形態 【画面 1-7 就労形態&賃金構成の登録】

| U. | 就労形態&1           | 皆金構成の多              | 2錄                   | ▶          |      |
|----|------------------|---------------------|----------------------|------------|------|
|    | 📴 登 錄            | 🚫 削除                | 🚫 <del>1</del> +>>セル | 直閉じ        | 3    |
|    | 就労形              | 態ID                 | 1:併存型職能              | 給 <b>-</b> | ]    |
|    | 就労形              | 態名称 🛛 🗍             | 時間給労働者               |            |      |
|    | <mark>賃金形</mark> | <mark>態名称</mark> [  | 併存型職能給               |            |      |
|    | <mark>基本給</mark> | <mark>酒目 I</mark> 「 | 本人給                  |            |      |
|    | 基本給              | <mark>項日Ⅱ</mark>    | 職能給                  |            |      |
|    | <mark>基本給</mark> | <mark>項目皿</mark> [  | 調整給                  | 編集<br>はリ   | するとき |
|    | 手当項              | ī∃ I                | 家族手当                 |            | します  |
|    | 手当項              |                     | 住宅手当                 |            |      |
|    | 手当項              | ī∃≖ ∣               | 役職手当                 |            |      |
|    | 手当項              | ien                 |                      |            |      |
|    | 手当項              | iev                 |                      |            |      |
|    |                  |                     |                      |            |      |

<作業の目的>

原則として、就労形態と賃金体系を1対1 対応させて、社員を管理します。 社員はここで登録されたIDを選択し、 その結果が社員の賃金体系から検索カテ ゴリまで、多岐に亘り反映されます。 <作業手順>

フォームを開くと登録モードになっているので、先ず「ID」に半角数字を入力します。

2)「就労形態名称」の入力は任意です。

3)「賃金形態名称」は必須です。

4)「基本給項目」と「手当項目」を入力します。

5) 最後に [登録] ボタンを押して、

フォームを閉じます。

# 第Ⅱ章 データ入力

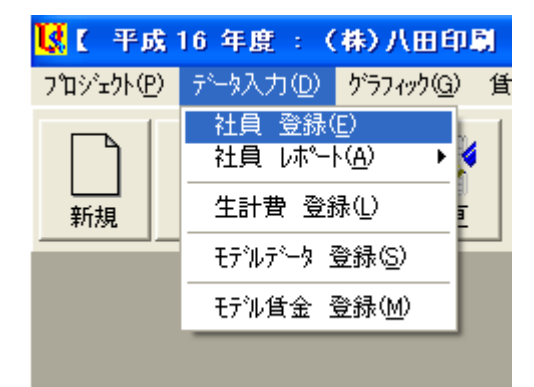

2 : データ入力関係のメニュー 社員情報と比較資料の登録をするセクションです。 このセクションには以下5個のメニューがあります。

- 2-2. 社員 レポート…………………………………………………………… 賃金関係のレポート出力
  - 2-2-1 グループ別社員賃金レポート
  - 2-2-2 グループ別社員昇給レポート
- 2-4. モデルデータ 登録……………………………… モデル賃金説明解説の登録と編集
- 2-5. モデル賃金 登録………………………………………… モデル賃金データの登録と編集

## 2-1. 社員データの登録

メニューバー:データ入力⇒社員 登録

【画面 2-1-1 社員データの入力画面】

| 🔣 社員データ                                                                                                    |                                                       |                                              |  |  |  |  |  |
|----------------------------------------------------------------------------------------------------|-------------------------------------------------------|----------------------------------------------|--|--|--|--|--|
| ● 登録 26 正 ¥削除 ○<br>社員コード 1                                                                                                    | キャンセル <mark>』</mark> 開じる<br>▼ 相川 忠志                   | I     I     I       1     /     15           |  |  |  |  |  |
|                                                                                                    | 職務配置<br>登用年月日                                         | 経験年数 0<br>0日 職務点数 0<br>マーク 1:■ 企画社員 マ<br>写 真 |  |  |  |  |  |
| 入社年月日<                                                                                                    | 達成率 0<br>評価 本年 2:A ▼<br>評価 1年前<br>評価 2年前<br>評価 3年前    | 読込                                           |  |  |  |  |  |
|                                                                                                    |                                                       |                                              |  |  |  |  |  |
| 社員コート <sup>1</sup> 社員番号     氏     名       1     1     1001     相川 忠志       2     2     1002     井上     利治       3     3     1003     上野 康子       4     4     1004     江川 悟史 | 年齢勤続役職本年期<br>61 32 A<br>56 26 B<br>52 22 B<br>46 16 B | F価 資格等級 号 俸 3 10 3 5 3 3 2 5                 |  |  |  |  |  |
| 5 5 1005 岡田 恵子                                                                                                    | 42 12 C                                               | 2 5                                          |  |  |  |  |  |

<パネル① 基本情報>

1) 登録済みの社員データを一部修正したいとき⇒

上書きして修正後に [修正] ボタンをクリック

- 2) 登録済みの社員データを削除したいとき⇒ [削除] ボタンをクリック
- 3) 新たに社員データを登録したいとき⇒

[キャンセル]ボタンをクリックすると追加登録モードになります。

登録後に[登録]ボタンを押して確定します。

【ご注意】フォームの黄色ラベルは必須の入力データです。

新規登録では、先ず Combo Box「社員コード」に連番の数値を入力します。

<パネル② 賃金情報>

【画面 2-1-3 賃金情報の入力画面】

| 基本情報 貸金情報     |              |              |                                        |            |         |
|---------------|--------------|--------------|----------------------------------------|------------|---------|
| -基本給          | 异給前          | 昇給後          | 手当———————————————————————————————————— | <b>昇給前</b> | 昇給後     |
| 本人给           | 161,000      | 162,000      | 家族手当                                   | 10,000     | 10,000  |
| 時能給           | 92,000       | 95,230       | 住宅手当                                   | 15,000     | 15,000  |
| 4824646       | 10           | 0            |                                        | 0          | 0       |
| <br>Sum共木给    | 253,000 氟四余  | 257,230      |                                        | 0          | 0       |
|               | 4.230 1:ノンエグ | ゼンプションの職能給 🔻 |                                        | 0          | 0       |
|               | ,            |              | Sum手当                                  | 25,000     | 25,000  |
|               |              | 昇給後          |                                        | 0          |         |
| │ 賞与 上期 │<br> | U            |              |                                        |            |         |
| 貸与 下期         | 0            |              | 所定給                                    | 278,000    | 282,230 |
| 年収            | 3,336,000    | 3,386,760    | 退職金支給率                                 | 0.000      |         |

1) 着色されていない、白い Text Box に入力します。

 ラジオボタン [賃金表] は、賃金表と連結する基本給項目です。
 本例の場合二番目の「職能給」を選択していますが、基本給の何れの項目を 選択しても、賃金表とリンクされます。
 (リンクを有効にするために、事前に賃金表を作成しておく必要があります)
 [解除] ボタンでリンクを解除します。

8) 最後に [閉じる] ボタンを押して終了します。

第Ⅳ章 グラフィック

## 4:グラフィック関係のメニュー

プロット画面の出力と賃金カーブの設計をするセクションです。

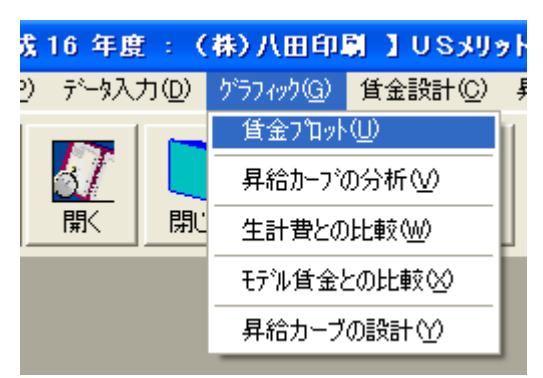

このセクションには以下5個のメニューがあります。

- 4-2. 昇給カーブの分析 …………………… プロットマークを回帰分析する賃金カーブ
- 4-3. 生計費との比較…………登録された生計費カーブ
- 4-4. モデル賃金との比較………登録されたモデル賃金カーブ
- 4-5. 昇給カーブの設計………………………自由に描画できるカーブ

## 4-1. 賃金プロット図

メニューバー : グラフィック⇒賃金プロット

【画面 4-1-1 プロット図の制御画面】

| 🚺 賃金ブロット                                                                                                    |                                                                                                    |                                                                                                    |  |  |  |  |  |  |
|----------------------------------------------------------------------------------------------------|----------------------------------------------------------------------------------------------------|----------------------------------------------------------------------------------------------------|--|--|--|--|--|--|
| <ul> <li>☆ 分 析 ✓ ブロット全 (</li> <li>タイトル</li> <li>×軸 項目         <ul> <li>・年 齢</li> <li>・ 勤 続</li> <li>・ 経 験</li> <li>・ 号 俸</li> <li>・ 達 成 率</li> <li>・ 職務評価</li> </ul> </li> <li>ブロットマーク         <ul> <li>● 企画社員</li> <li>□ 営業社員</li> <li>▽ ● 管理職</li> <li>□</li> </ul> </li> </ul> | <ul> <li>✓ フ ロット無</li> <li>✓ 等級全</li> <li>※</li> <li>※</li> <li>● 項目</li> <li>□ 項目</li> <li>□ 項目</li> <li>□ 項目</li> <li>□ 項目</li> <li>□ 項目</li> <li>□ 項目</li> <li>○ 項</li> <li>○ すべて</li> </ul> | <ul> <li>学級無 直閉じる</li> <li>マークラベル</li> <li>シークンスNo</li> <li>入力データ</li> <li>ゾーン</li> <li>表示しない</li> </ul> 2: エグゼンブションの役 ▼ 等級選択 ② 役割②等級 ③ 役割③等級 ③ 役割③等級 ◎ 役割③等級 ◎ 役割③等級 ◎ 役割③等級 ◎ 役割③等級 ◎ (○) |  |  |  |  |  |  |
| 解記                                                                                                    |                                                                                                    |                                                                                                    |  |  |  |  |  |  |
| 1) X軸、Y軸を選択して座標軸のモードを決定します。                                                                                                    |                                                                                                    |                                                                                                    |  |  |  |  |  |  |
| 2) 出力するプロットマークと等級の範囲、賃金体系を選択します。                                                                                                    |                                                                                                    |                                                                                                    |  |  |  |  |  |  |
| このとさ [寺椒迭択] の上の Combo Box から寺椒グルーフを迭択します。 ●<br>3) プロットマークの上に出力する「マークラベル」を選択します。                                                                                                    |                                                                                                    |                                                                                                    |  |  |  |  |  |  |
| 4) 上端の Text Box 「タ                                                                                                    | / フロットマークのエにエガタる「マークフヘル」を選択します。 レポート<br>) 上端のText Box「タイトル」にプロット図の見出しを入力します。 に反映                                                                                                    |                                                                                                    |  |  |  |  |  |  |
| 5) 下端の Text Box「解                                                                                                    | <b>[説」にプロット図の解</b> 訪                                                                                                    | えを入力します。                                                                                                    |  |  |  |  |  |  |
| 6) 最後に [分析] ボタ                                                                                                    | ) 最後に[分析]ボタンを押すと、画面 4-1-2 が出力します。                                                                                                    |                                                                                                    |  |  |  |  |  |  |

## 【ご注意】

「タイトル」と「解説」はレポートに反映されます。

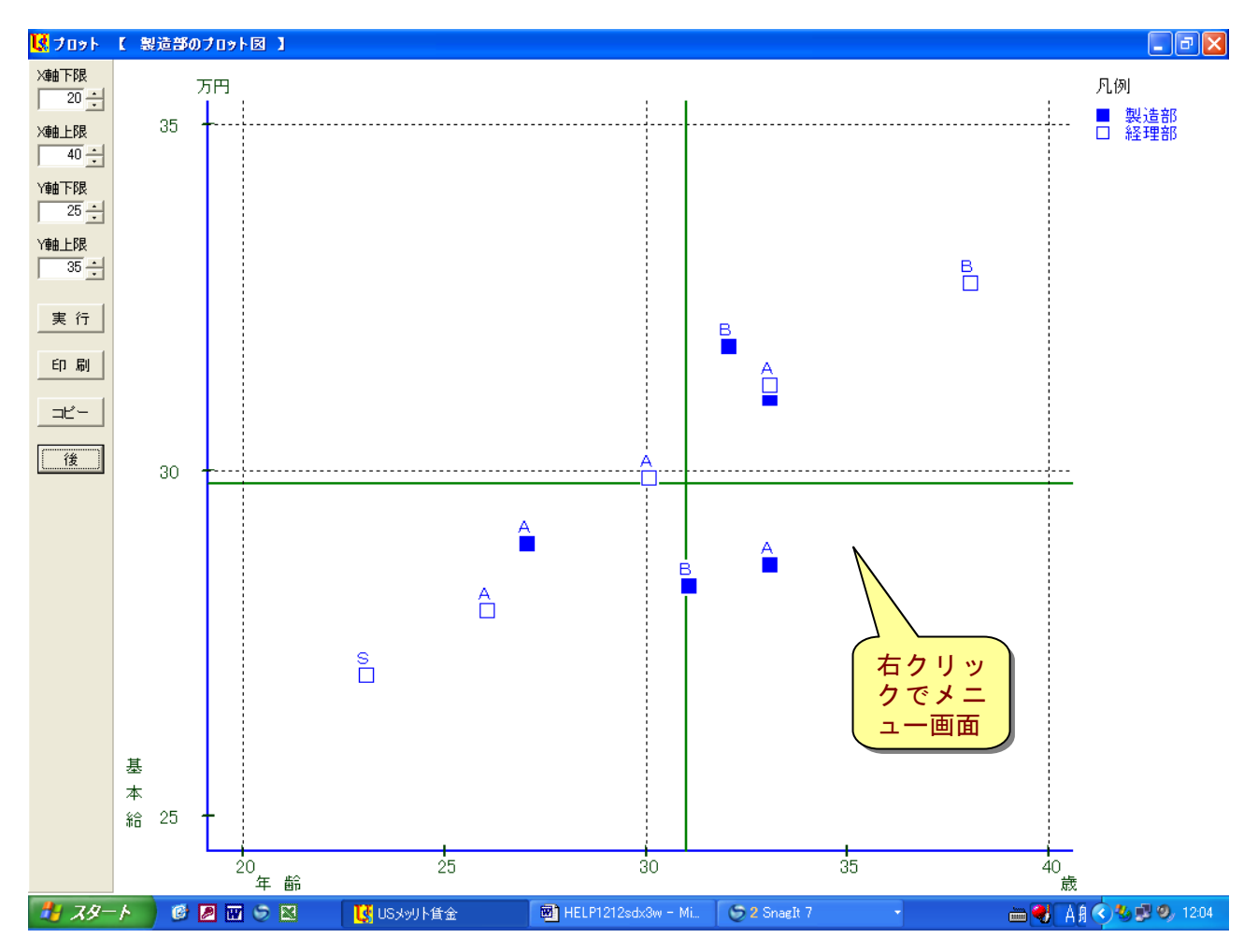

以下にプロット画面に共通した操作等を解説します。

- 1) ラインの着色と線種及び太さは【画面 1-6-3】で設定します。
- 2) プロットマークの着色と形状及び大きさ【画面 1-6-2】で設定します。
- 3) グラフの目盛は左端のスピンボタンを動かし、[実行] ボタンで調整します。
- 4) ボタン [コピー] を押すと、クリップボードに貼り付けされます。
- 5) ボタン [後] を押すと、【画面 4-1-1】に戻ります。
- 6) プロットマークをクリックすると社員情報表示メニューが出力します。

【画面 4-1-3 社員情報表示】

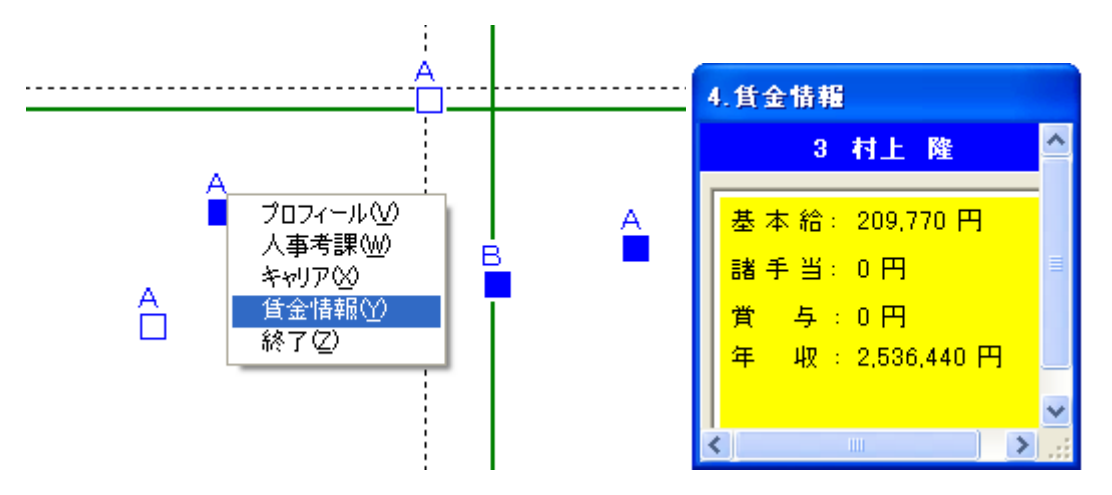

- 7) 選択したメニューをクリックすると社員情報表示 BOX が出力します。
- 8) 背景の黄色い部分をクリックすると BOX は閉じます。
- 4-2. 昇給カーブの分析

メニューバー: グラフィック⇒昇給カーブの分析

【画面 4-2-1 回帰分析の制御画面】

| 🚺 昇給カーブの分析                                                      |                                                                                                    |                                                                                                    |                                                   |
|-----------------------------------------------------------------|----------------------------------------------------------------------------------------------------|----------------------------------------------------------------------------------------------------|---------------------------------------------------|
| ★分析 ✓ プロット全<br>タイトル                                             | ✓ 7℃□小無 ¥級全                                                                                                    | ☆ 等級無 👖 閉じる                                                                                                    |                                                   |
| × 町 項日<br>・ 年 齢<br>・ 勤 続<br>・ 経 験<br>・ 号 俸<br>・ 達 成 率<br>・ 職務評価 | Y mu 項目<br>C 項 目 I<br>C 項 目 I<br>C 項 目 II<br>C 項 目 II<br>C 項 目 II<br>C 項 目 X<br>C 項 目 X<br>C 項 目 X<br>C 項 目 V                               | マークラベル<br>© シーケンスNo<br>© 入力データ<br>© ゾーン<br>© 表示しない<br>2:エグゼンプションの役  ▼                                                                                | <sup>2</sup> 近似式<br>● 2次式<br>● 3次式<br>グラフ<br>▼ 表示 |
| プロットマーク<br>□ □ 空葉社員<br>□ ○ 営業社員<br>□ ● 管理職<br>□<br>□            | <ul> <li>就労形態</li> <li>○ 併存型職能給</li> <li>● 単一型役割給</li> <li>○</li> <li>○</li> <li>○</li> <li>○</li> <li>○</li> <li>○</li> <li>すべて</li> </ul> | <ul> <li>等級選択</li> <li>役割①等級</li> <li>役割②等級</li> <li>役割③等級</li> <li>役割④等級</li> <li>役割④等級</li> <li>(役割④等級</li> <li>(役割⑤等級</li> <li>(役割⑤等級)</li> </ul> | 水準<br>1 10 %<br>2 -10 %<br>3 <b>3</b> %<br>4 0 %  |
| 解説                                                              |                                                                                                    |                                                                                                    |                                                   |

- 1) X軸、Y軸を選択して座標軸のモードを決定します。
- 2) 出力するプロットマークと等級の範囲、賃金体系を選択します。
- 3) プロットマークの上に出力する「マークラベル」を選択します。
- 4) 「近似式」を選択します。
- 5) 「グラフ」は表示をチェックします。
- 6) 「水準」に+-N%設定すると、カーブの補助線が出力します。
- 7) 上端の Text Box「タイトル」にプロット図の見出しを入力します。
- 8) 下端の Text Box「解説」にプロット図の解説を入力します。

## 4-5. 昇給カーブの設計

メニューバー:グラフィック⇒昇給カーブの設計

【画面 4-5-1 昇給カーブの設計操作パネル①】

| <ul> <li>↓ 目前     <li>↓ 目前     <li>↓ 目前     <li>↓ 日前     <li>↓ 日前     <li>↓ 日前     <li>↓ 日前     <li>↓ 日前     <li>↓ 日前     <li>↓ 日前     <li>↓ 日前     <li>↓ 日前     <li>↓ 日前     <li>↓ 日前     <li>↓ 日前     <li>↓ 日前     </li> </li></li></li></li></li></li></li></li></li></li></li></li></li></li></li></ul> |                     |               |                            |             |  |  |  |  |
|----------------------------------------------------------------------------------------------------|---------------------|---------------|----------------------------|-------------|--|--|--|--|
| ★実行 学登録 ◆7泊水全 ジア泊水無 ◆等級全 ジ 等級無 (目) 貸金表 図 CSV出力 直閉じる                                                                                                    |                     |               |                            |             |  |  |  |  |
| X軸 項目                                                                                                    | 「Y軸 項目―――」 「プロットマーク | クーーーー 「等級選択   |                            | ─プロットマーク表示─ |  |  |  |  |
| ◉年 齢                                                                                                    | ⊙項目 I 🔽 ■ 研         | 究員       第1等級 | <ul> <li>併存型職能給</li> </ul> | ○ 0 : しない   |  |  |  |  |
| ○勤 続                                                                                                    | ○項目Ⅱ □ □ 主          | 任研究 (第2等級 )   | ○ 役割給&職能                   | ○ 1:する      |  |  |  |  |
| ○経 験                                                                                                    | ○項目Ⅲ □ ●            | □ 第3等級 □      | c                          |             |  |  |  |  |
| ○号 俸                                                                                                    | 〇基本給 🗆 🔺            | □ 第4等級 □      | c                          |             |  |  |  |  |
| ○達成率                                                                                                    | ○所定給 □ ○            |               | C すべて                      |             |  |  |  |  |
| ○ 職務評価                                                                                                    | ○年収 □△              |               |                            |             |  |  |  |  |

☆先ず、プロット画面を見ながら昇給カーブを描く準備をしています。

- 1) X軸、Y軸を選択して座標軸のモードを決定します。
- 2) 出力するプロットマークと等級の範囲、賃金体系を選択します。
- 3) プロットマークは「表示する」を選択します。
- 4) 上端の Text Box「タイトル」にプロット図の見出しを入力します。
- 5) 下端の Text Box「解説」にプロット図の解説を入力します。
- 6) 最後に[実行]ボタンを押すと、画面 4-6-2 が出力します。

【画面 4-5-2 昇給カーブの実行画面①】

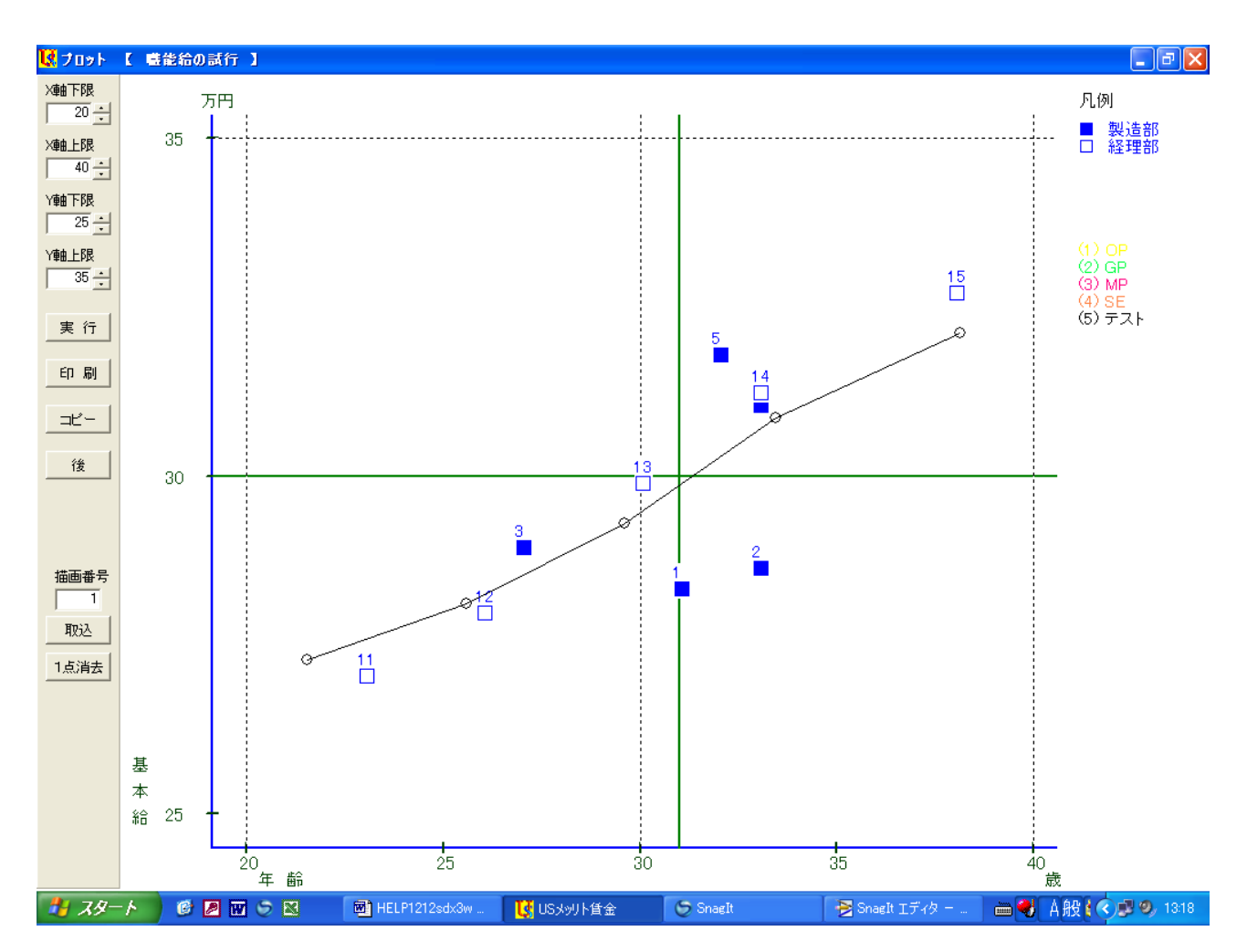

☆画面上をクリックしてカーブを描き、そのカーブから賃金表を作成します。

- 1) Text Box「描画番号」に「1」を入力します。
- 2) 画面を見ながら最大6点をクリックしてカーブを描きます。

もしポイントを間違えたときは、[1点消去]ボタンを押して再度クリックします。

- 3) 描画終了後にボタン [取り込み] をクリックします。
- 4) 最後に[後] ボタンを押すと、画面 4-5-3 が出力します。

#### 【ご注意】

[1点消去]ボタンはカーブを描いた直後だけ有効です。

#### 【画面 4-5-3 昇給カーブの取り込み】 【画面 4-5-4 昇給カーブの情報】

| <mark>ک</mark><br>ج | 実 行<br>仆ル | ] 🖸 | '登 録<br>자 | 1 | 2 登録                             |    |
|---------------------|-----------|-----|-----------|---|----------------------------------|----|
| _×∎⊞                | 項目        |     | <br>└     | 項 | 曲線番号(1)                          |    |
| •                   | 年;        | ĥ   | C         | 職 | 凡例                               |    |
| 0                   | 勤         | 涜   | •         | 基 | <b>昇給試行</b>                      |    |
| 0                   | 経!        | 険   | C         | 所 |                                  |    |
| 0                   | 号         | 奉   | C         | 賞 | [記明]                             |    |
| 0                   | 達成        | 率   | C         | 年 | ①等級、②等級社員の基本給                    |    |
| 0                   | 職務調       | F価  | C         | 支 |                                  |    |
|                     | ◄         | 1   |           |   |                                  | N  |
| 年                   | 「 「 「 」   | 基:  | 本 給1      | : |                                  | 43 |
| 1                   | 22        | :   | 272,000   | ī | カラーキカラー設定                        |    |
| 2 [                 | 25        |     | 282,000   | ī | 曲線種類 1:実線 ▼                      |    |
| зГ                  | 30        |     | 296,000   | Ī |                                  |    |
| 4                   | 34        | ;   | 311,000   | Ī |                                  |    |
| 5                   | 38        | ;   | 324,000   | Ī | 注音! 曲須頼が2回上の提合 曲須の孫綱王[宇須」の25方林です |    |
| 6                   | 0         |     | C         |   |                                  |    |
|                     |           | 凡   | 例         |   | 凡例    凡例     凡例                  | 凡例 |
| 解                   | 説         |     |           |   |                                  | *  |

- 平成 16 年度
- (株) 八田印刷

|   |             | 設計 1    |     |   |
|---|-------------|---------|-----|---|
| 年 | 造<br>日<br>日 | 基本給     | 格差  | 年 |
|   | 22          | 272,000 | 100 |   |
|   | 23          | 275,330 | 101 |   |
|   | 24          | 278,660 | 102 |   |
|   | 25          | 282,000 | 104 |   |
|   | 26          | 284,800 | 105 |   |
|   | 27          | 287,600 | 106 |   |
|   | 28          | 290,400 | 107 |   |
|   | 29          | 293,200 | 108 |   |
|   | 30          | 296,000 | 109 |   |
|   | 31          | 299,750 | 110 |   |
|   | 32          | 303,500 | 112 |   |
|   | 33          | 307,250 | 113 |   |
|   | 34          | 311,000 | 114 |   |
|   | 35          | 314,250 | 116 |   |
|   | 36          | 317,500 | 117 |   |
|   | 37          | 320,750 | 118 |   |
|   | 38          | 324,000 | 119 |   |
|   |             |         |     |   |

☆賃金カーブが取り込まれましたので、このカーブに名称 を入力します。

【画面 4-5-3】で [凡例] ボタンをクリックして

【画面 4-5-4】で賃金カーブの情報を入力して [登録] ボタン を押します。

【画面 4-5-5 賃金表の出力】

画面 4-5-1 に戻り、[賃金表] ボタンをクリックすると、

左図の賃金表が出来上がっているのを確認できます。

[印刷] ボタンを押すと印刷されます。

【画面 4-5-6 賃金表の外部出力】

| 賃金表をD:¥USMERI | ∏¥CSVへ出力します。    |
|---------------|-----------------|
| よろしいですか?      | ↓               |
| (TUD)         | いいえ( <u>N</u> ) |

画面 4-5-1 に戻り、[CSV 出力] ボタンをクリックすると、 上図のメッセージが出て、「はい」をクリックすると CSV ファイルが作成されます。 このファイルを Excel 等で編集して活用します。

5:賃金設計に関するメニュー

賃金表の作成とグラフ分析をするセクションです。

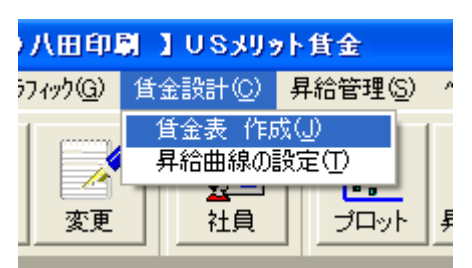

このセクションには以下の2個のメニューがあります。

5-2. 昇給曲線の設定……………作成した賃金表をグラフで検証する

5-1. 賃金表 作成

メニューバー:賃金設計⇒賃金表 作成

| 【画面 5-1-1 | パネル① | 其太設定】 |
|-----------|------|-------|
|           |      | 至乎說上」 |

| 登録                                    |   |                                                                                                    |  |  |  |
|---------------------------------------|---|----------------------------------------------------------------------------------------------------|--|--|--|
| スケールコード <b>I</b><br>タイトル ノンエグゼンプションの  | ➡ |                                                                                                    |  |  |  |
| 等級数<br>上書き<br>でしない(自動計算)<br>でする (手入力) |   | 曲線の選択<br><ul> <li>         ・ 2次曲線         ・         ・ 3次曲線         ・         ・         ・</li></ul> |  |  |  |
| 丸め方<br>・ 拾円単位   ・ 百円単位   ・ 千円単位       |   |                                                                                                    |  |  |  |

<パネル①「基本設定」の操作説明>

- 1) 等級数を「1」から「9」までの半角数値で入力します。
- 2) タイトルを入力します。

タイトルは賃金表のレポートに出力します。

- 「上書き」は「しない」を選択します。
   「する」を選択すると、自動計算されません。
- 4) 「丸め方」を選択します。
- 5) 「曲線の選択」は凸型(逓減型)の賃金カーブは2次曲線の方が便利です。 「3次曲線」とは、4点をプロットして繋ぐ賃金カーブです。
- 6) スケールコードは、初めての新規登録の場合、半角で「1」とします。
   サラリースケールの管理番号です。
- 7) 以上の操作を終えますと、一旦 [登録] ボタンで確定します。

【画面 5-1-2 パネル② サラリースケール基本設定】

| スケールコー | - ۴ 🛛 🛛 🗍         | •    |         |       | R     |         |
|--------|-------------------|------|---------|-------|-------|---------|
| 等級番号   | 等級名称              | 下限 % | 基礎金額    | 上限 90 | スプレッド | レンジ     |
| 1      | <mark>第1等級</mark> | -20  | 151,290 | 20    | 1.50  | 60,516  |
| 2      | <mark>第2等級</mark> | -20  | 161,500 | 20    | 1.50  | 64,600  |
| 3      | <mark>第3等級</mark> | -20  | 176,000 | 20    | 1.50  | 70,400  |
| 4      | 第4等級              | -25  | 187,000 | 25    | 1.67  | 93,500  |
| 5      | 第5等級              | -25  | 197,000 | 25    | 1.67  | 98,500  |
| 6      | 第6等級              | -25  | 205,000 | 25    | 1.67  | 102,500 |
| 7      | 第7等級              | -30  | 218,000 | 30    | 1.86  | 130,800 |
| 8      | 第8等級              | -30  | 226,000 | 30    | 1.86  | 135,600 |
| 9      | 第9等級              | -30  | 227,000 | 30    | 1.86  | 136,200 |
|        |                   |      |         |       |       |         |

基準額

🛃 基準額

第1等級

第2等級

第3等級

第4等級

第5等級 第6等級

第7等級 第8等級

第9等級

<パネル②「サラリースケール」の操作説明>(白の Text Box だけ入力します)

 $\mathbf{X}$ 

145.373

152.482

2) その等級の基準となる「基礎金額」を入力します。
 下の[基準額]ボタンで自社の基準額を確認します。
 2) 「工四」た「上四」たパーカント数字でユキーます。

3) 「下限」と「上限」をパーセント数字で入力します。

4) 以上の操作を終えますと、一旦[登録]ボタンで確定します。

【画面 5-1-3 自社の基準額を確認】

#### 開始号数 開始賃金 中間号数 中間賃金 終了号数 終了賃金 等級指定 16 1 121,600 152,000 40 182,400 1 2 1 129,200 16 161,500 40 193,800 140,800 176,000 211,200 3 1 16 40 4 140,250 187,000 233,750 1 21 50 5 1 147,750 21 197,000 50 246,250 6 153,750 205,000 256,250 1 21 50 7 152,600 218,000 283,400 1 26 60 8 158,200 226,000 293,800 1 26 60 158,900 227,000 295,100 9 1 26 60

【画面 5-1-4 パネル③ 2次曲線入力画面】

<パネル③「2次曲線」の操作説明>(白の Text Box だけ入力します)

- 1) 開始号数は通常「1」ですが、最小で「-10」まで対応します。
- 2) 中間号数には任意の数値を入力します。
- 終了号数には任意の数値を入力します。号俸の上限は「80」です。
   各々の等級で号数をそろえる必要はありません。
- 4) 下端の Text Box「掛け率」はベアのときに変更します。
- 5) 以上の操作を終えますと、一旦 [登録] ボタンで確定します。

最後に画面 5-1-1 で [連結賃金表] をクリックして、段階号俸表の出来上がりを確認します。

<パネル④ 「3次曲線」の操作>

パネル③と共通のため省略します。

## 第Ⅵ章 昇給管理

6:昇給管理に関するメニュー

基本給と諸手当の昇給を決定するセクションです。

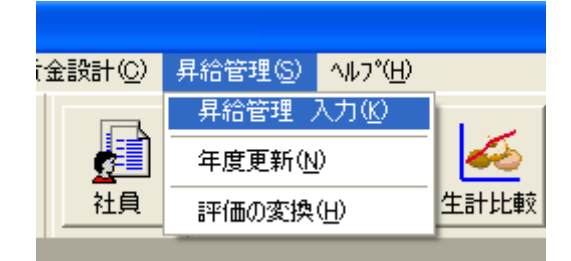

このセクションには以下の3個のメニューがあります。

- 6-1. 昇給管理 入力………本年度の昇給を入力します
- 6-2. 年度更新…………………………………………本年度の昇給結果を翌年度に繰り越します

## 6-1. 昇給管理 入力

メニューバー:昇給管理⇒昇給管理 入力

【画面 6-1-1 昇給管理フォームのパネル①】

| 🛃 昇給管理                                                           |                         |                 |  |  |  |  |
|------------------------------------------------------------------|-------------------------|-----------------|--|--|--|--|
| 🔀 登 錄 💊 キャンセル 🗸 標 語 👖                                            | 閉じる                     |                 |  |  |  |  |
| 社員コード 1 ★ 社員:                                                    |                         | 1 / 22          |  |  |  |  |
| 段階                                                               |                         |                 |  |  |  |  |
| 総合評価 <sup>3:B</sup>                                              |                         |                 |  |  |  |  |
| 評価 1年前 AB                                                        | 号 俸 7                   |                 |  |  |  |  |
| 評価 2年前                                                           | <b>昇号数</b> 1            |                 |  |  |  |  |
| 評価 3年前                                                           | Calc号俸 8                |                 |  |  |  |  |
| 資格等級 1 ▼                                                         | New号俸 8                 |                 |  |  |  |  |
| 滞留年数 2                                                           |                         |                 |  |  |  |  |
| 昇格する 「                                                           |                         |                 |  |  |  |  |
| New等級 1:第1等級 🔽                                                   |                         |                 |  |  |  |  |
| 等級<br>● 全て ○ 1等級 ○ 2等級 ○ 3等級 ○ 4等級 ○ 5等級 ○ 6等級 ○ 7等級 ○ 8等級 ○ 9等級 |                         |                 |  |  |  |  |
| 社員コード社員番号 氏名                                                     | 生年月日 入社年月日 達成率 🎈        | 等級 新等級 号俸 新号俸 🔨 |  |  |  |  |
| 11 1001 赤坂 純→                                                    | 1967/04/01 2003/04/01 0 | 1 1 7 8         |  |  |  |  |
| 2 2 1002 猪瀬 達治                                                   | 1972/11/02 2002/04/01 0 | 1 1 9 11        |  |  |  |  |
| 3 3 1003 村上隆                                                     | 1976/05/23 2000/03/21 0 | 1 3 11 4        |  |  |  |  |
| 4 4 1004 根本 客八                                                   | 1970/12/05 1996/06/08 0 | 1 1 22 24       |  |  |  |  |
| 5 1005 1首本 次郎                                                    | 1971711711 1995711712 U | 1 1 25 26 🕑     |  |  |  |  |

<パネル①の操作説明>

- リスト「総合評価」を確認し、必要なら正しい評価を選択します。
   賃金表と連結された賃金項目では、評語により昇号数が異なります。
- 本例ではチェック BOX「昇格する」はスキップします。
   真上の Text Box「滞留年数」を参照して判断します。
- Text Box「New 号俸」に真上の「Calc 号俸」と同じ「8」を入力します。
   【ご注意】本例では総合評価「B」だから自動的に1号俸 Up して「8」と表示されますが、
   ここで「8」と入力しなければ昇給されません。
- 4) 以上の操作を終えますと、一旦 [登録] ボタンで確定します。 【図 6-1-2 評価と昇号数】
- 5) [標語] ボタンをクリックすると図
   6-1-2 で昇号数を確認できます。
- 6) 同じフォームで「昇給管理」のパネル
   を開きます。

| \$<br>評価の         | )変換   |      |     |  |  |
|-------------------|-------|------|-----|--|--|
| 2                 |       |      |     |  |  |
| 1: ノンエグゼンブションの職能給 |       |      |     |  |  |
|                   | 評価コート | 評価記号 | 昇号数 |  |  |
| 1                 | 1     | 8    | 3   |  |  |
| 2                 | 2     | A    | 2   |  |  |
| 3                 | 3     | в    | 1   |  |  |
| 4                 | 4     | С    | 0   |  |  |
| 5                 | 5     | D    | -2  |  |  |
|                   |       |      |     |  |  |

<パネル②の操作説明>

【画面 6-1-3 昇給管理フォームのパネル②】

|          |         | Up    | 昇給後     |
|----------|---------|-------|---------|
| 年齢給      | 142,500 | 0     | 142,500 |
| 職能給      | 132,710 | 2,100 | 134,810 |
|          | 0       | 0     | 0       |
| Suml基本給  | 275,210 | 2,100 | 277,310 |
| 家族手当     | 15,000  | 0     | 15,000  |
| 住宅手当     | 15,000  | 0     | 15,000  |
| 役職手当     | 10,000  | 0     | 10,000  |
| 調整手当     | 10,000  | Lo    | 10,000  |
| 資格手当     | 0       | 0     | 0       |
| Sum手 当   | 50,000  | 0     | 50,000  |
| Total所定給 | 325,210 | 2,100 | 327,310 |

1) 本例では、「年齢給」は昇給しませんので Up の Text Box は「0」のままです。

2) 「職能給」は1号俸昇給した結果として、「2,100円」昇給されています。

本例では諸手当は昇給しませんので、スキップします。
 昇給前の Text Box を上書き入力しなければ昇給されません。

以上の操作を終えますと、一旦[登録]ボタンで確定します。
 入力しなかったときは確定する必要ありません。

【操作のポイント】白い Text Box は変更入力可能です。

6-3.評価の変換

メニューバー:昇給管理⇒評価の変換【画面 6-3 評価の変換フォーム】

- ☆ このフォームの操作説明
  - 1) Combo Box から賃金表を選択します。
  - 2) 自社の「評価記号」を入力します。
     本例は5段階ですが、何段階でも設定できます。
  - 3) [昇号数]に半角数字を入力します。
  - 4) 以上の操作を終えますと、

[登録] ボタン で確定します。

5) 最後に [閉じる] ボタンで終了します。

【ご注意】

評価記号のテキストは任意です。

新しい行に入力するときは [Enter] を押してください。

評価コードは自動入力となっています。

<u>使用する賃金表毎に異なる登録が可能です。</u>

| Q. | 評価の               | )変換   |      |     | _ 🗆 🔀 |  |  |
|----|-------------------|-------|------|-----|-------|--|--|
|    |                   |       |      |     |       |  |  |
|    | 1: ノンエグゼンプションの職能給 |       |      |     |       |  |  |
|    |                   | 評価コード | 評価記号 | 昇号数 |       |  |  |
|    | 1                 | 1     | S    | 3   |       |  |  |
|    | 2                 | 2     | A    | 2   |       |  |  |
|    | 3                 | 3     | В    | 1   |       |  |  |
|    | 4                 | 4     | С    | 0   |       |  |  |
|    | 5                 | 5     | D    | -2  |       |  |  |